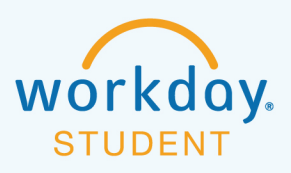

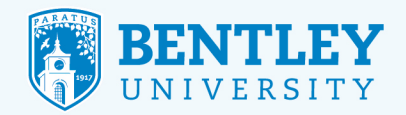

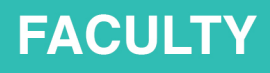

# SUBMITTING FINAL GRADES

## **STEP 1**

After logging in to Workday, select the Teaching and Advising icon.

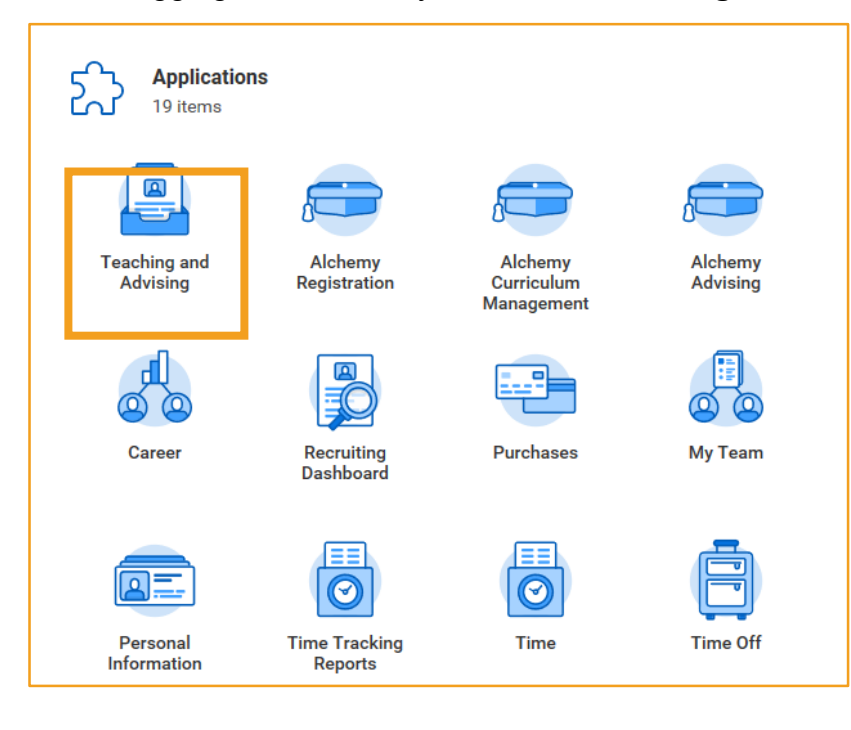

## **STEP 2**

Click More() to expand the list.

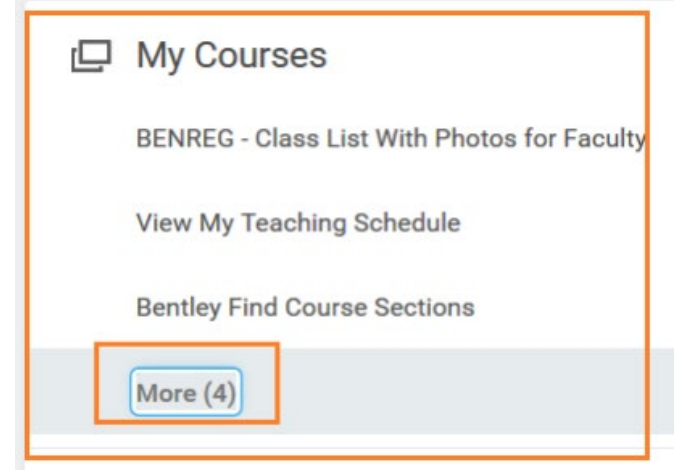

#### 12/14/2020

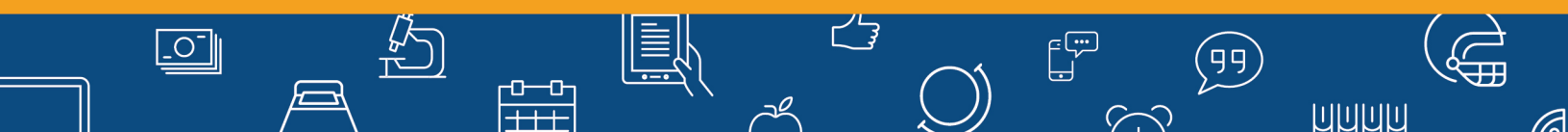

## STEP 3 Select Assign FINAL GRADES.

| 므 | My Courses                                  |
|---|---------------------------------------------|
|   | BENREG - Class List With Photos for Faculty |
|   | View My Teaching Schedule                   |
|   | Bentley Find Course Sections                |
|   | View Course Section Roster                  |
|   | Change Grade for Student                    |
|   | Verify Participation                        |
|   | Assign FINAL GRADES                         |

### **STEP 4**

Click in the Student Course Section text box and select My Assigned Course Sections.

4

72

 $\langle \cdot \rangle$ 

(99)

UUUU

| Assign Student Grades for Student Course Section |                             |   |  |  |  |  |
|--------------------------------------------------|-----------------------------|---|--|--|--|--|
| Student Course Section *                         | search                      | ≣ |  |  |  |  |
|                                                  | My Assigned Course Sections | > |  |  |  |  |
|                                                  | By Course Section           | > |  |  |  |  |

## **STEP 5**

\_0\_

Scroll down the list and select the correct Semester. The more recent semesters are at the end of the lists.

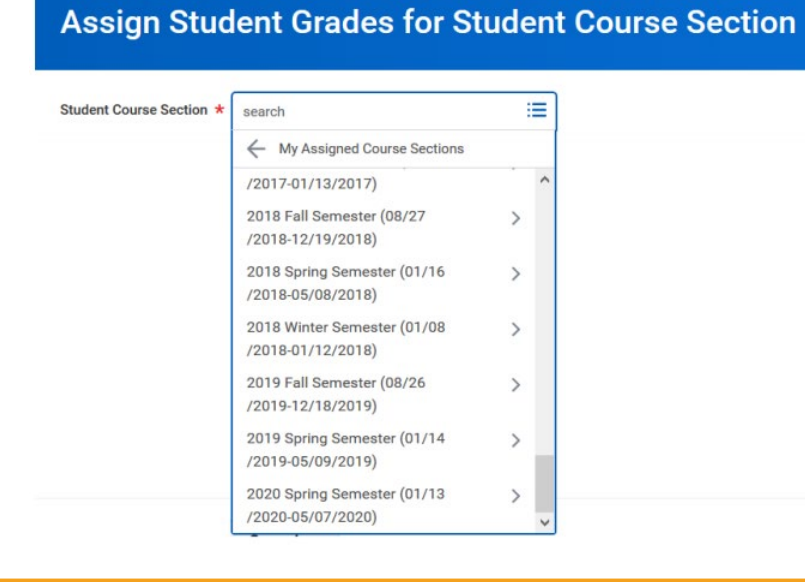

-0--0-

+++

 $\overline{a}$ 

**STEP 6** Select the radio button for the course you want to grade. Then click Ok.

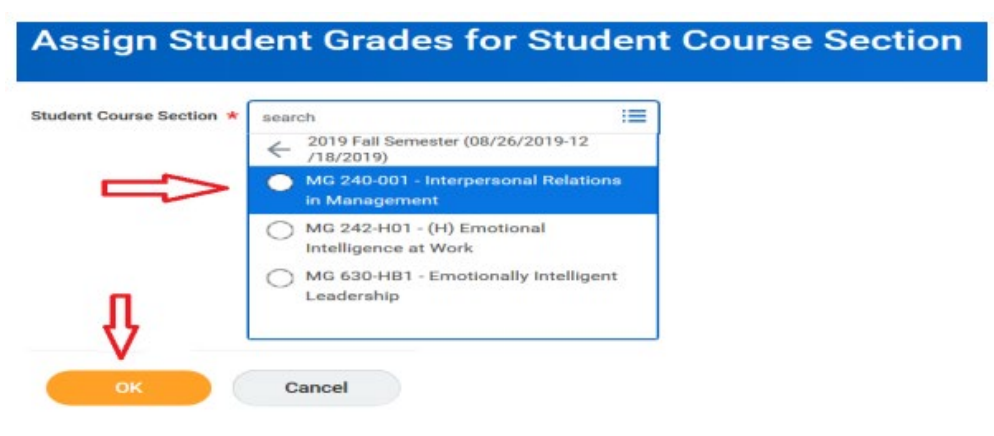

### **STEP 7**

Click on the 3-bar icon in the Final Grade box for each student and select a letter grade from the list.

0-

| ourse Section * MG     | 240-001 - Interpersonal R | elations in Management |                   |
|------------------------|---------------------------|------------------------|-------------------|
| 5 items                |                           |                        |                   |
| Student                | ↑ Student ID              | Final Grade            | Grade Note        |
| <del>ing galatia</del> |                           |                        |                   |
|                        |                           |                        | $\mathbf{\nabla}$ |

Student Credeo for Student Course

### **STEP 8**

\_0

After entering a grade, your options are Submit, Save for Later or Cancel.

-0--0-

1. Submit. If you click Submit, you will then be prompted to Confirm the grade(s) you entered. You do not have to enter all grades at once. If you click Confirm, the grade(s) will be posted officially. You can still return to the grade sheet to enter more grades.

2. Save for Later. If you click Save for Later, the grade(s) will be saved on the grade list but not posted officially. You must later go through the Submit process

3. Cancel. This option will pop-up a dialog box with options Discard and Cancel. If you Cancel, you will return to the screen. Discard will return you to the menu and will discard any changes you had made without saving.

99

 $\langle \rangle$ 

UUUUU

## **STEP 9**

Check your work! If any of your grades do not have a check mark in the Posted column, you need to go through the Submit process. Click Submit, then Confirm, Ok and Done.

| Course Section * MG 240-001 - Interpersonal Relations in Management |               |             |            |                         |          |              |  |  |  |  |  |
|---------------------------------------------------------------------|---------------|-------------|------------|-------------------------|----------|--------------|--|--|--|--|--|
| 35 items \Xi 🖬 🖬                                                    |               |             |            |                         |          |              |  |  |  |  |  |
| Student                                                             | Student ID    | Final Grade | Grade Note | Last Date of Attendance | Posted   |              |  |  |  |  |  |
| <u>Diner, Marlani</u>                                               |               | A           |            |                         | <u>~</u> | Change Grade |  |  |  |  |  |
| Controj Eritt                                                       | <del></del> 2 | × B- ∷≣     |            | (                       | С        | )            |  |  |  |  |  |
| Submit Sav                                                          | e for Later   | Cancel      |            |                         |          |              |  |  |  |  |  |

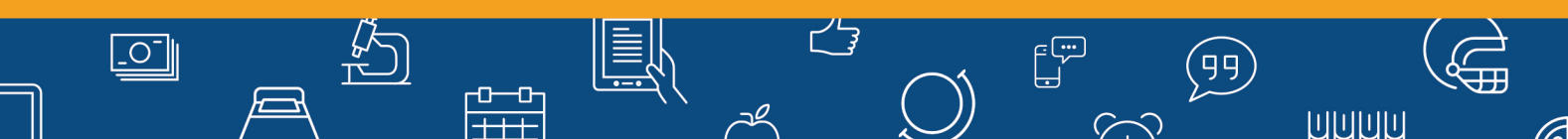